# 地域歯科保健データバンクの紹介

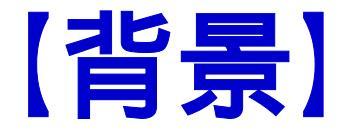

本邦の地域歯科保健は活性化しつつあり、 各地から有用な情報が発信されている。しか し、これらの情報は地域ごとに発信されてい たため、情報の信頼性を評価し、他の地域で 活用しようという動きはなかった。

これらの情報を一括発信すれば、各地域 にあわせた活用方法が生まれ、地域歯科保 健はさらに発展していくと考えられる。

### 【目的】

### 地域から発信されている有益な情報を、 データベース化すること。

今回は、その概要と特徴について報告する。 なお、本データベースは、(財)8020推進財団 (<u>http://www.8020zaidan.or.jp/</u>)の事業の一環 として、 「地域歯科保健データバンク」(以下、データバンク) と名称した。

# 【データバンクの手順】

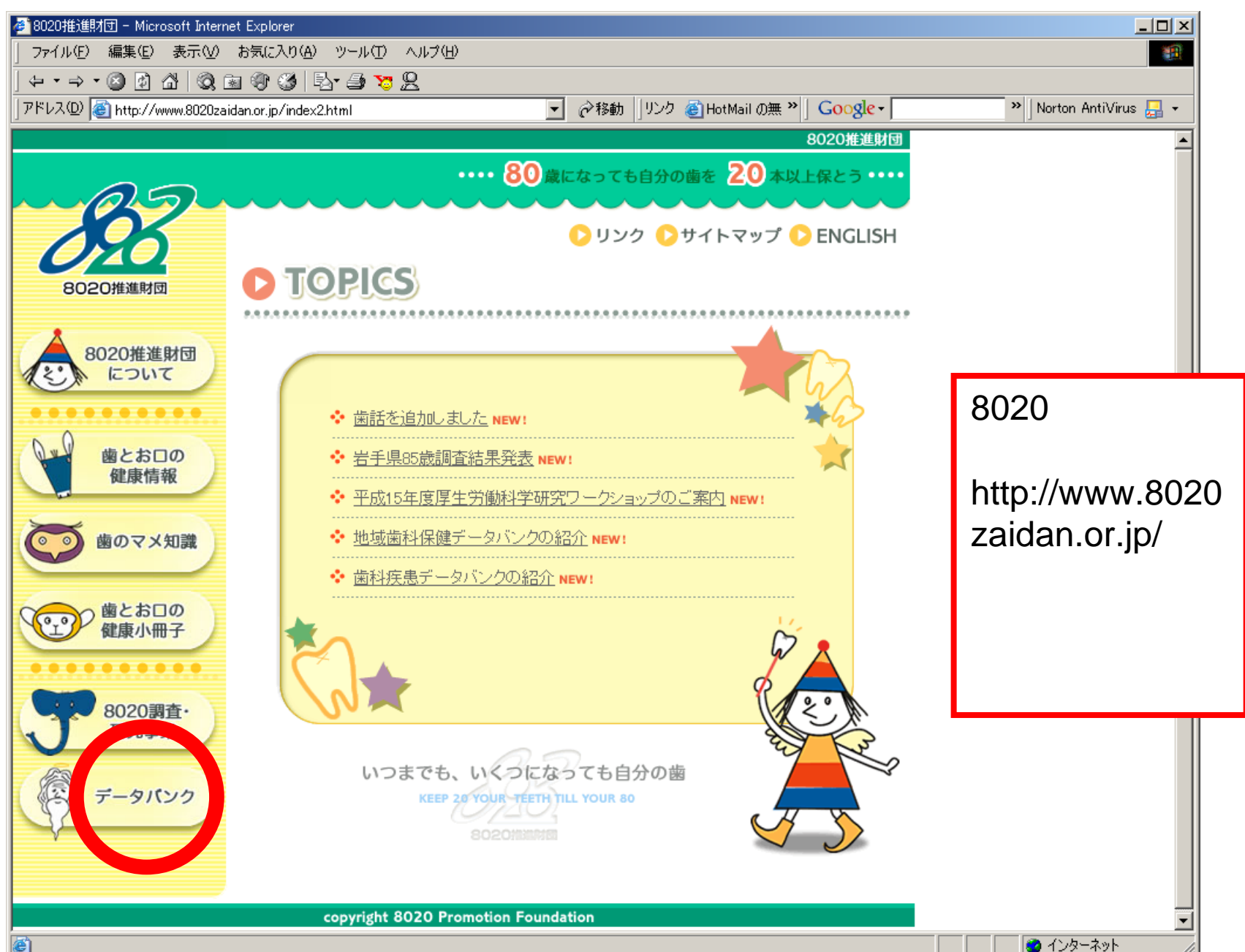

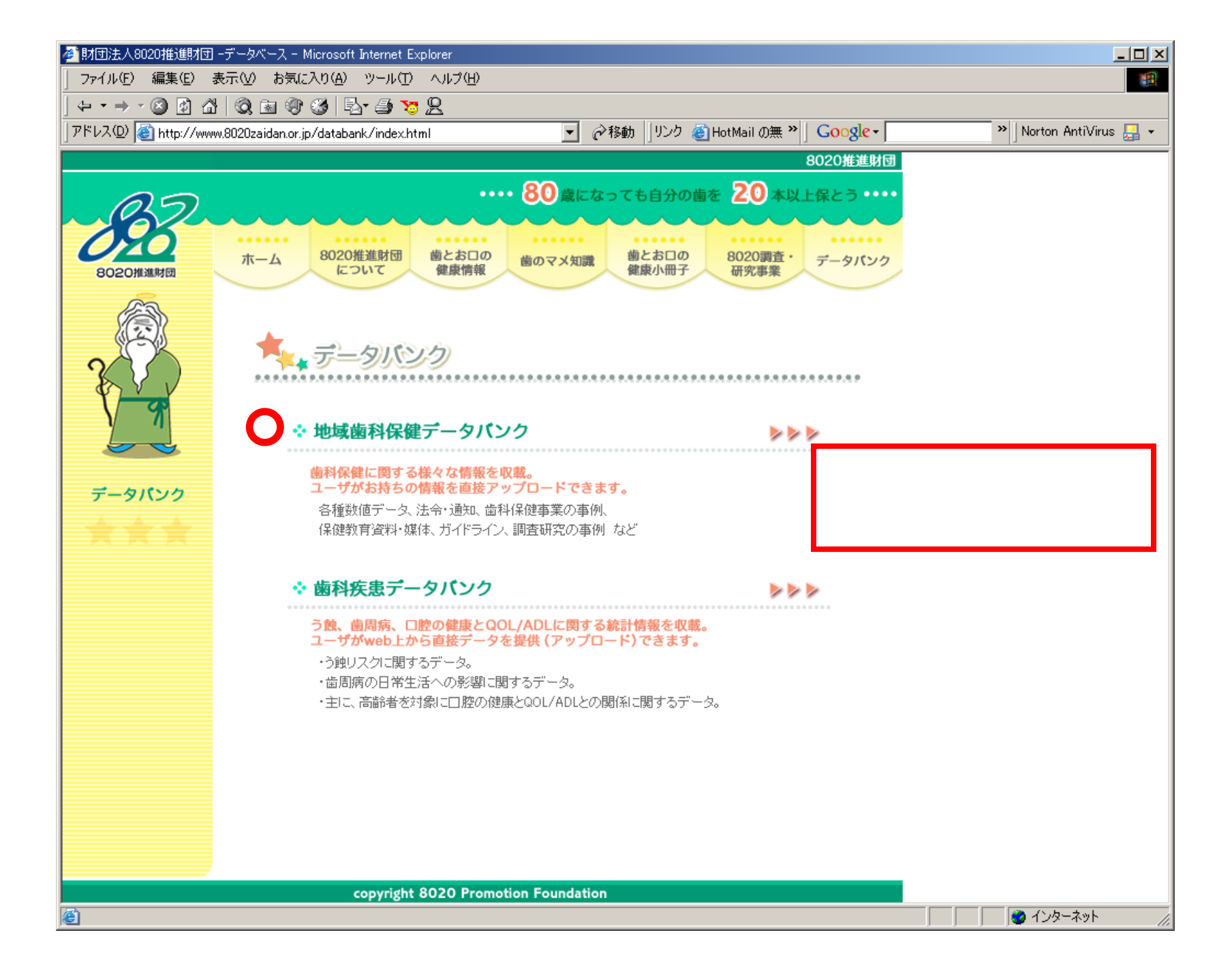

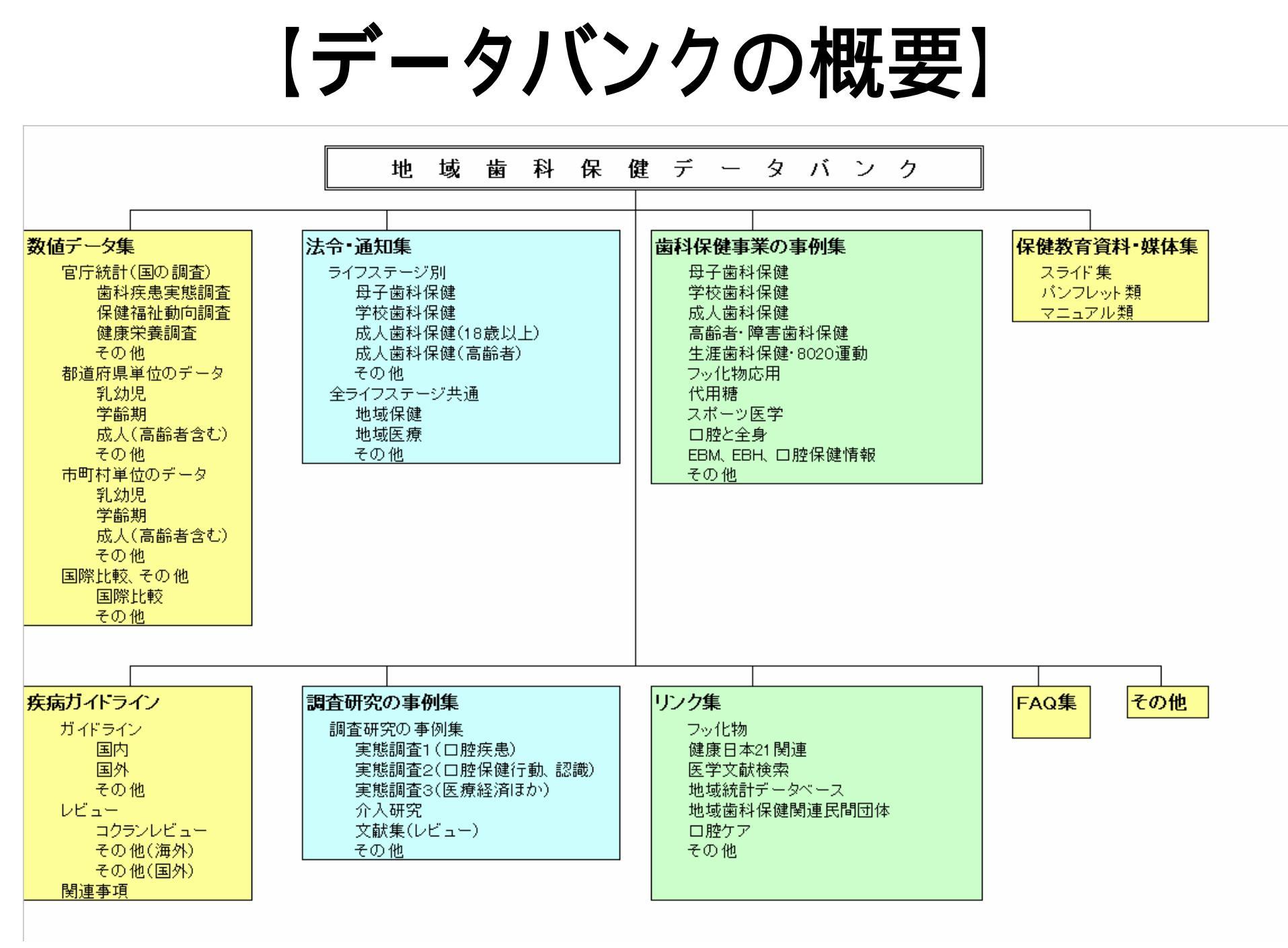

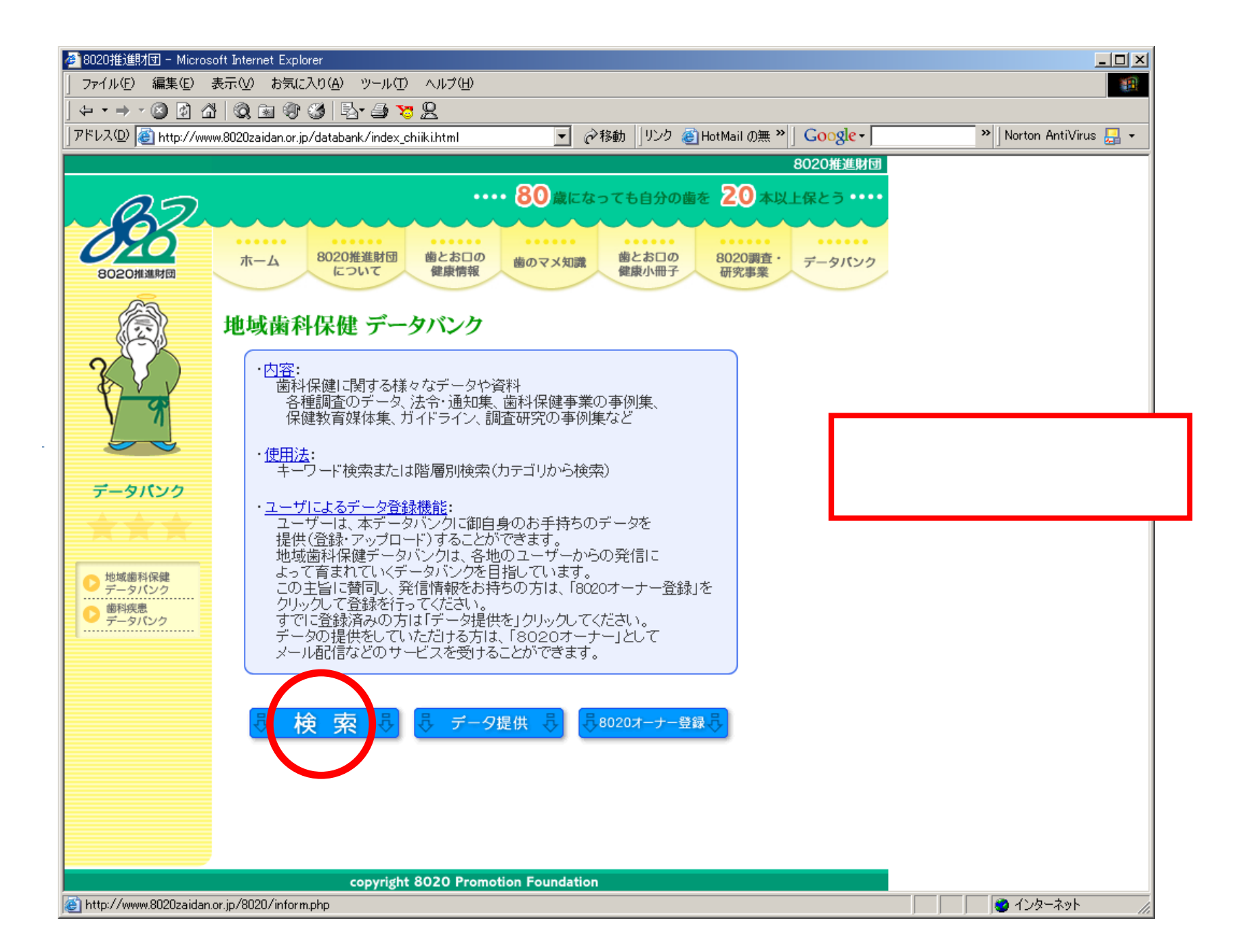

#### 🕘 地域歯科保健 データバンク - Microsoft Internet Explorer

#### データ検索の方法

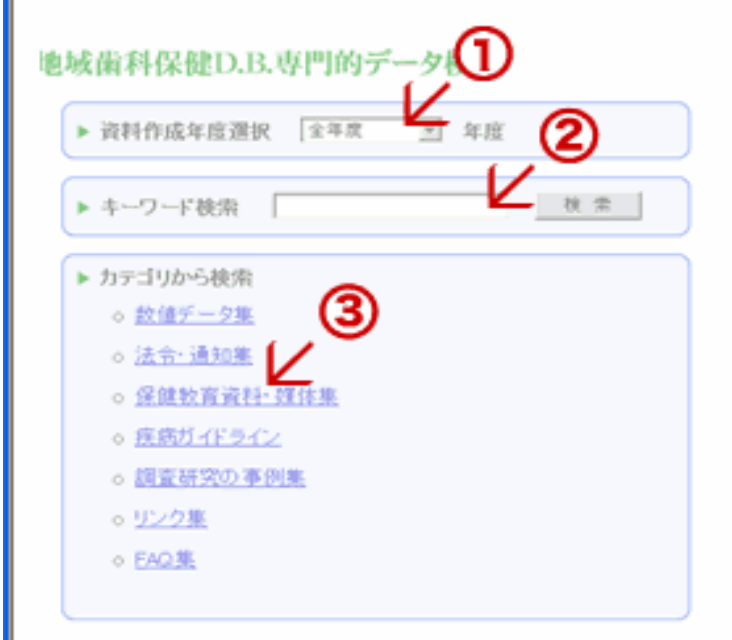

#### ③カテゴリ検索

データに格納されているデータをカテゴリ から検索できます。カテゴリは大カテゴリ、 中カテゴリ、小カテゴリに分類されていま す。

### 長カテゴリ分類一覧長

#### 1 年度選択

年度選択 データの年度を限定して検索し たい場合は、年度を指定してくだ さい。その後指定した年度でのキ ーワード検索、カテゴリ検索が可 能です。 ※年度によっては該当カテゴリ、 データが無い、もしくは少ない場 合もあります。

#### 2 キーワード 検索

任意のキーワードを入力し、検索 ボタンを押すと、キーワードに関 連したデータが検索されます。 AND検索の場合は単語の間に 必ず半角スペースを入れてく たさい。

例:AとBの単語が関連するデータ を検索する場合は、A半角スペー スB「A B」と入力。(全角スペー スは使用できません。) \*キーワードはデータペースに格 納してあるデータそれぞれの説 明文にキーワードの単語がある かを検索します。ワードデータな どの文書自身の単語は検索され ません。 ・年度選択 ・キーワード検索 ・カテゴリ検索 が使えます。

【活用例】

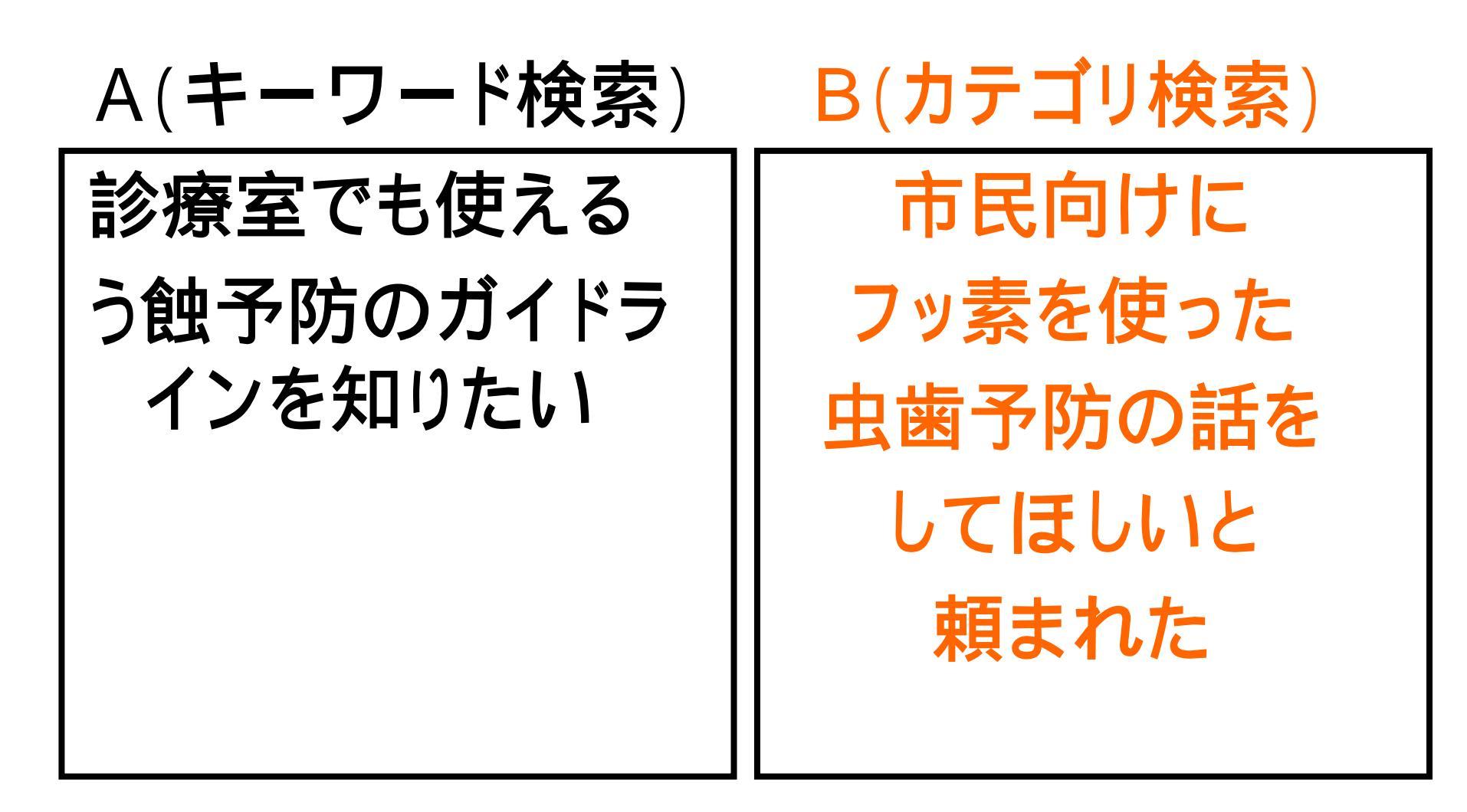

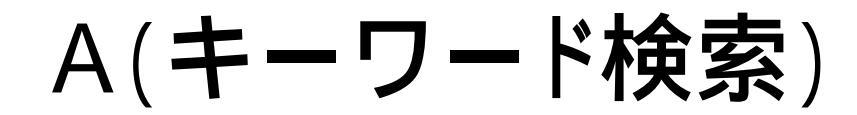

### B(カテゴリ検索)

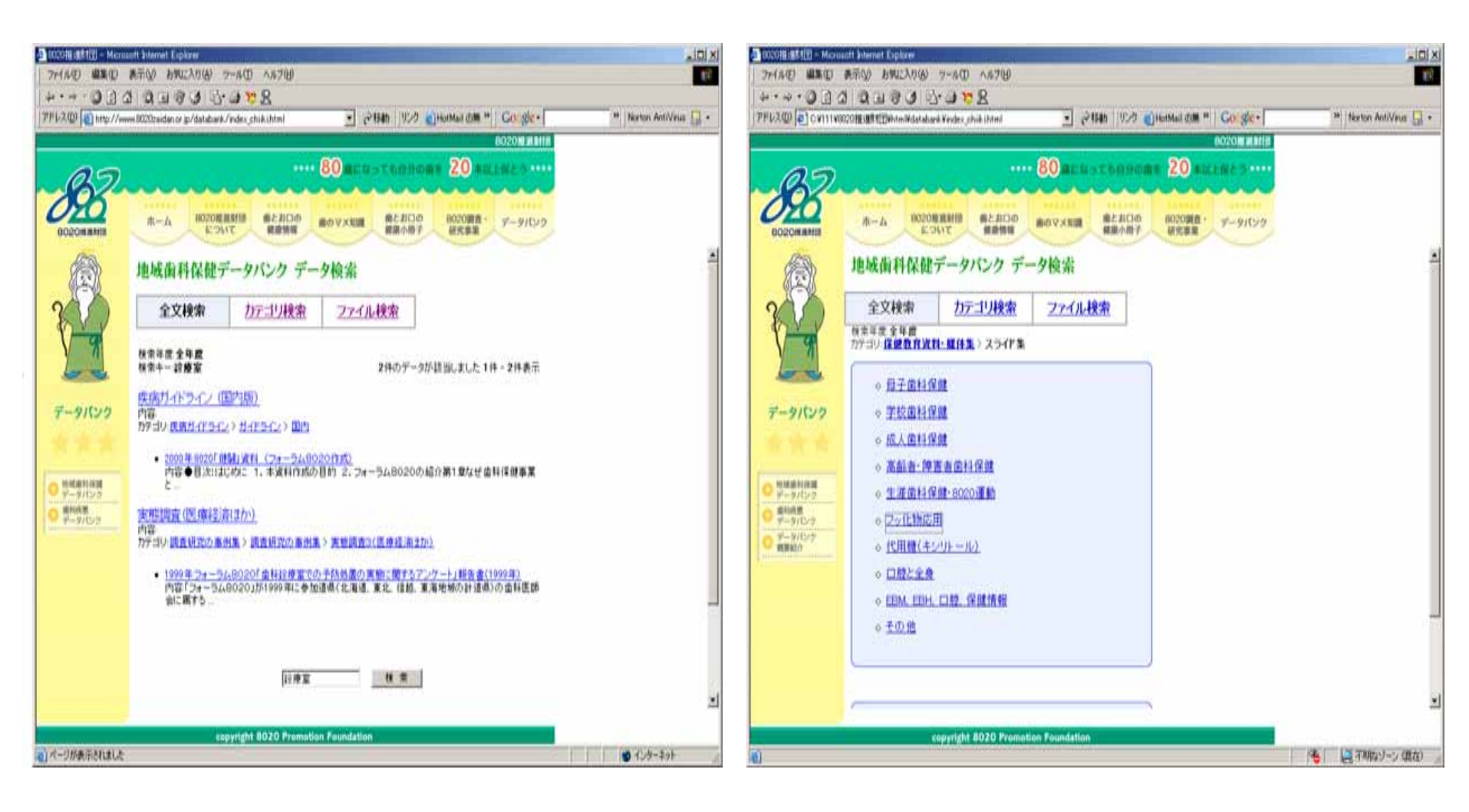

「診療室」 をキーワードに て検索

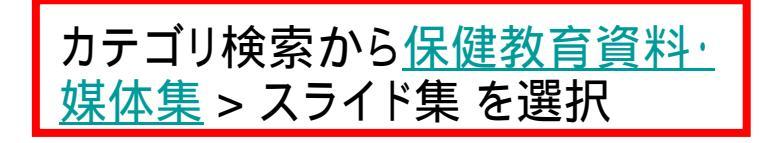

### A(キーワード検索)

## B(カテゴリ検索)

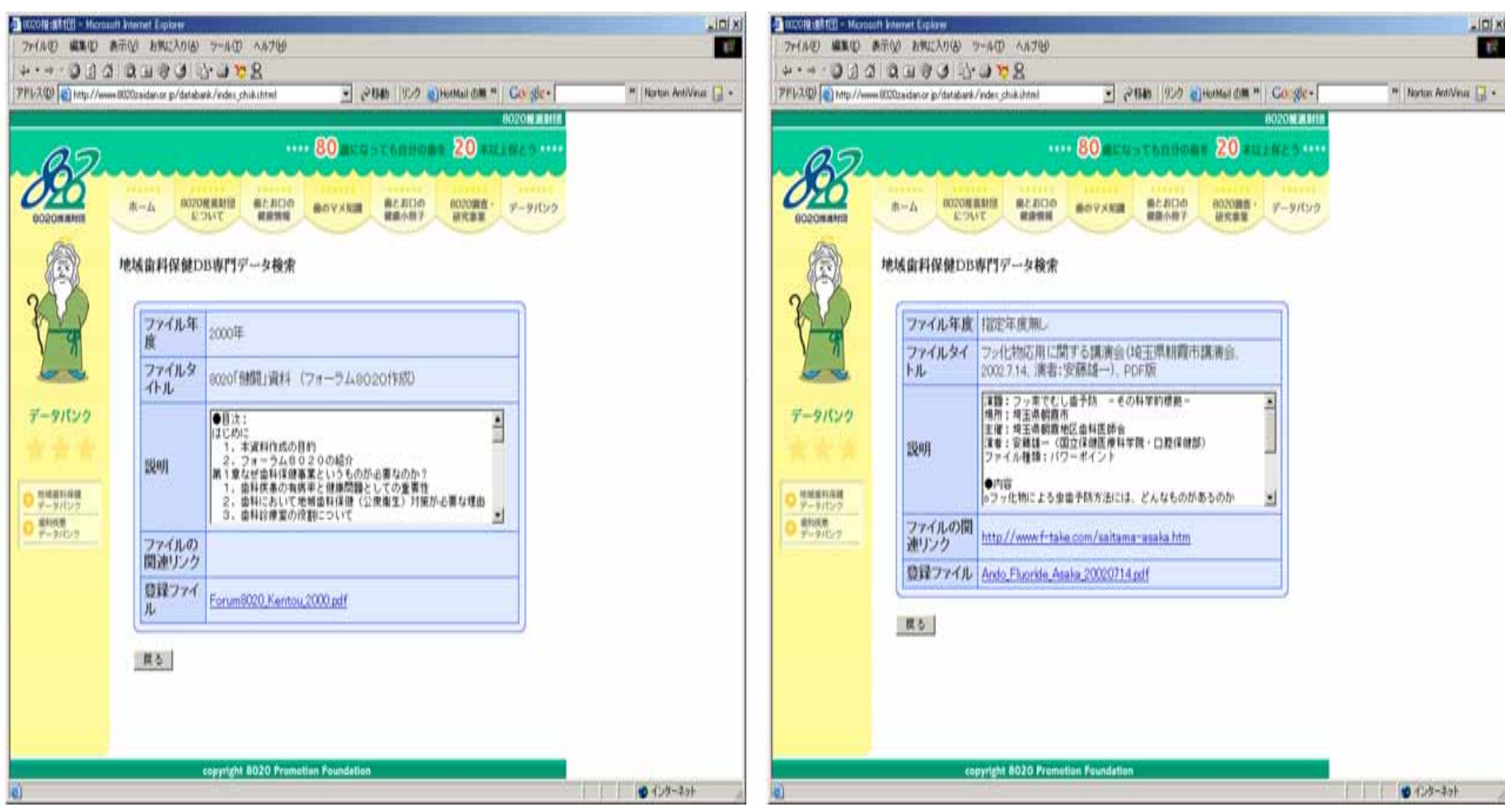

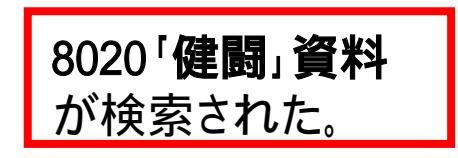

「**フッ化物応用に関する講演会」** が検索された。

A(キーワード検索)

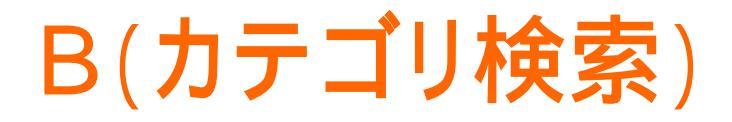

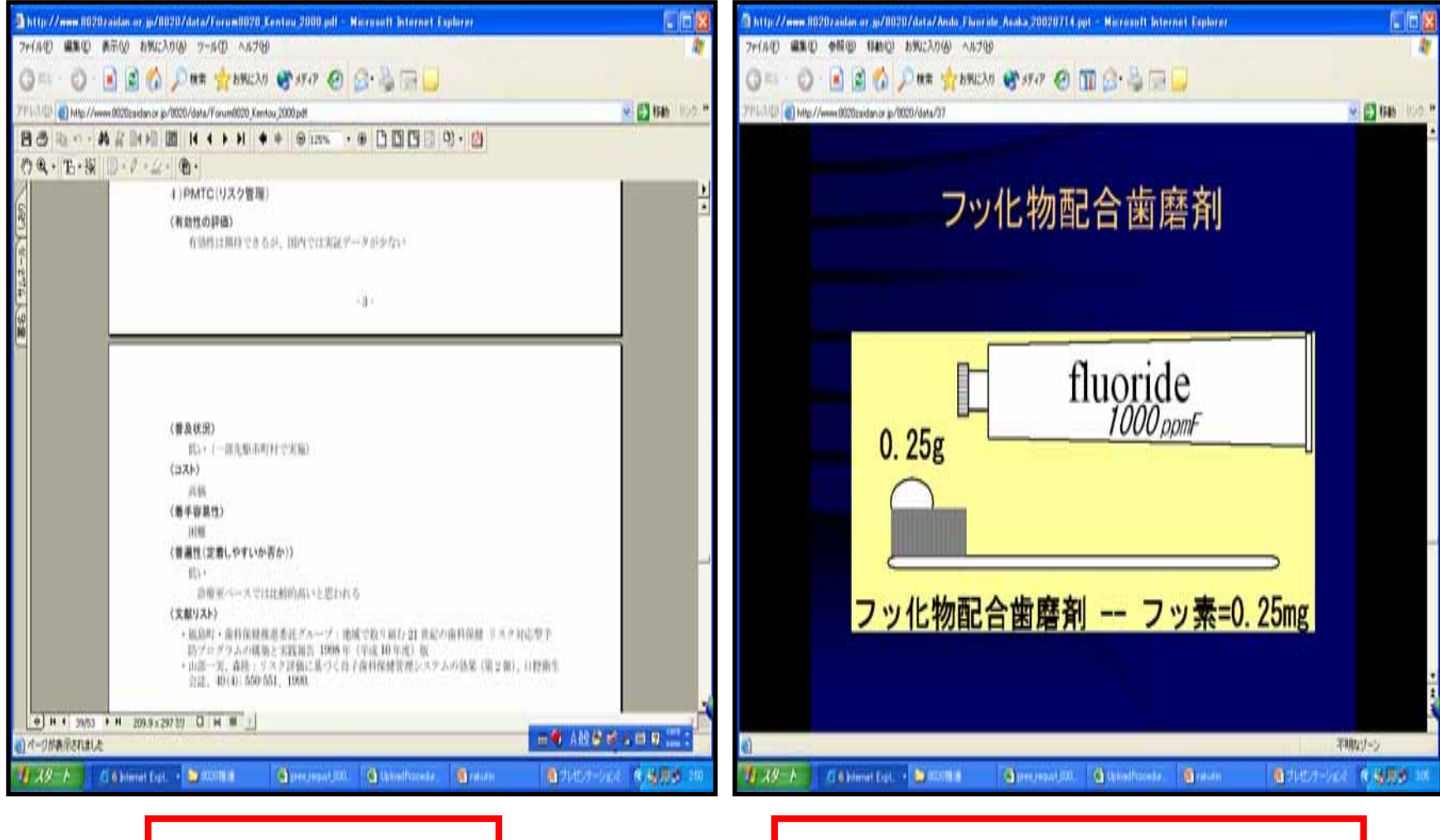

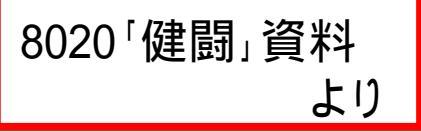

「フッ化物応用に関する講演会」 より

# データ登録の実際 まず 「8020オーナー」になっ てください

### 【8020オーナーへの登録方法 1】

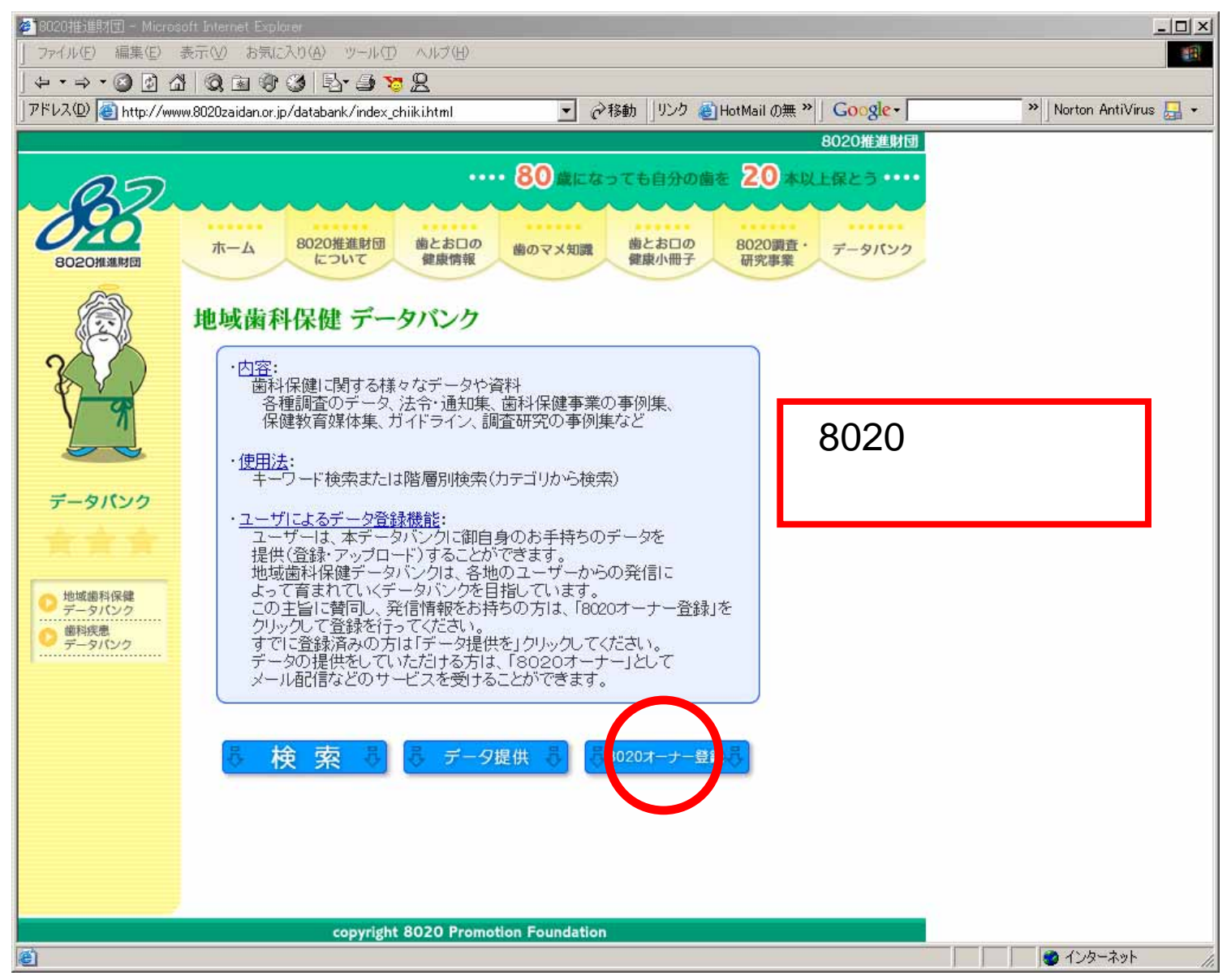

### 【8020オーナーへの登録方法 2】

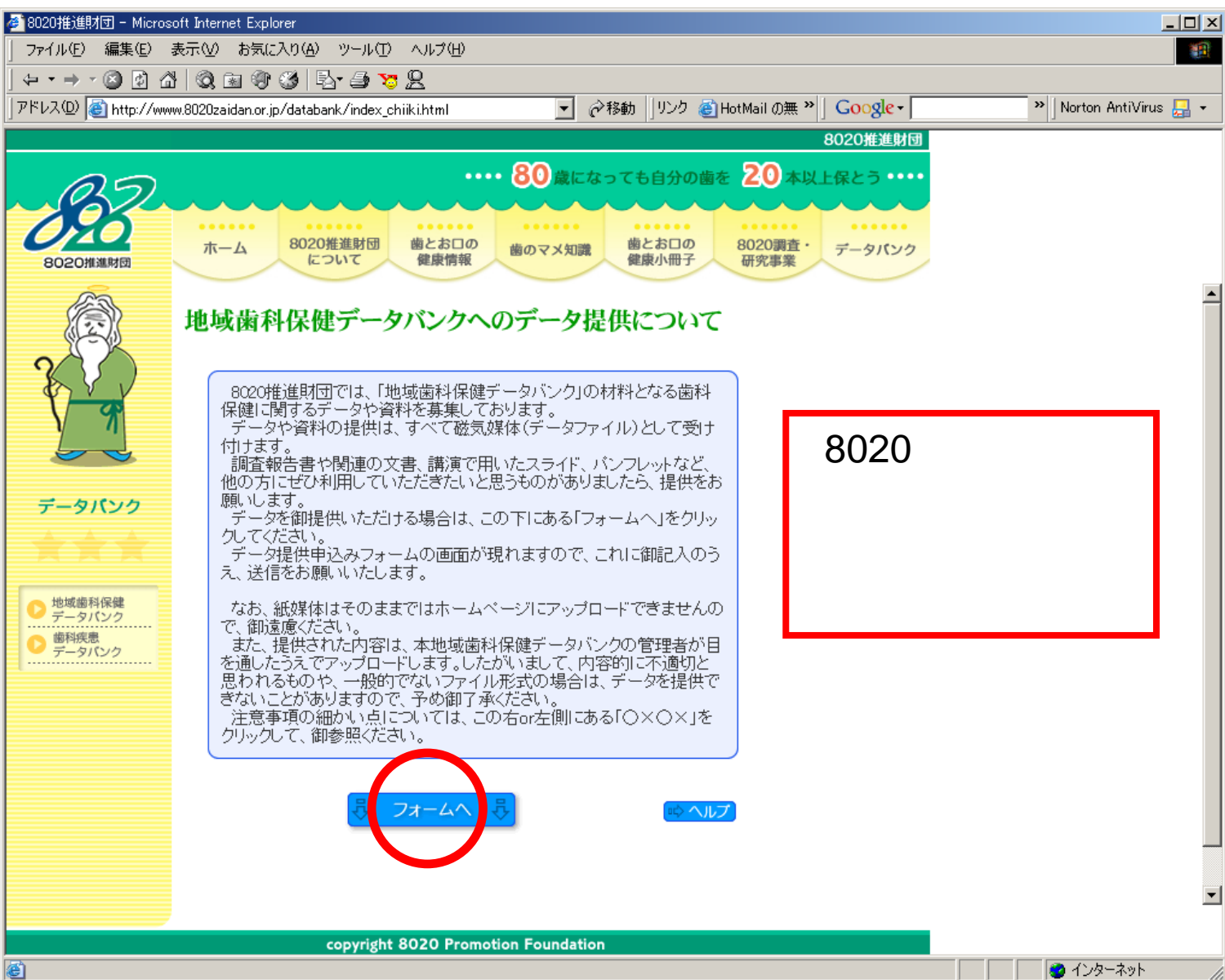

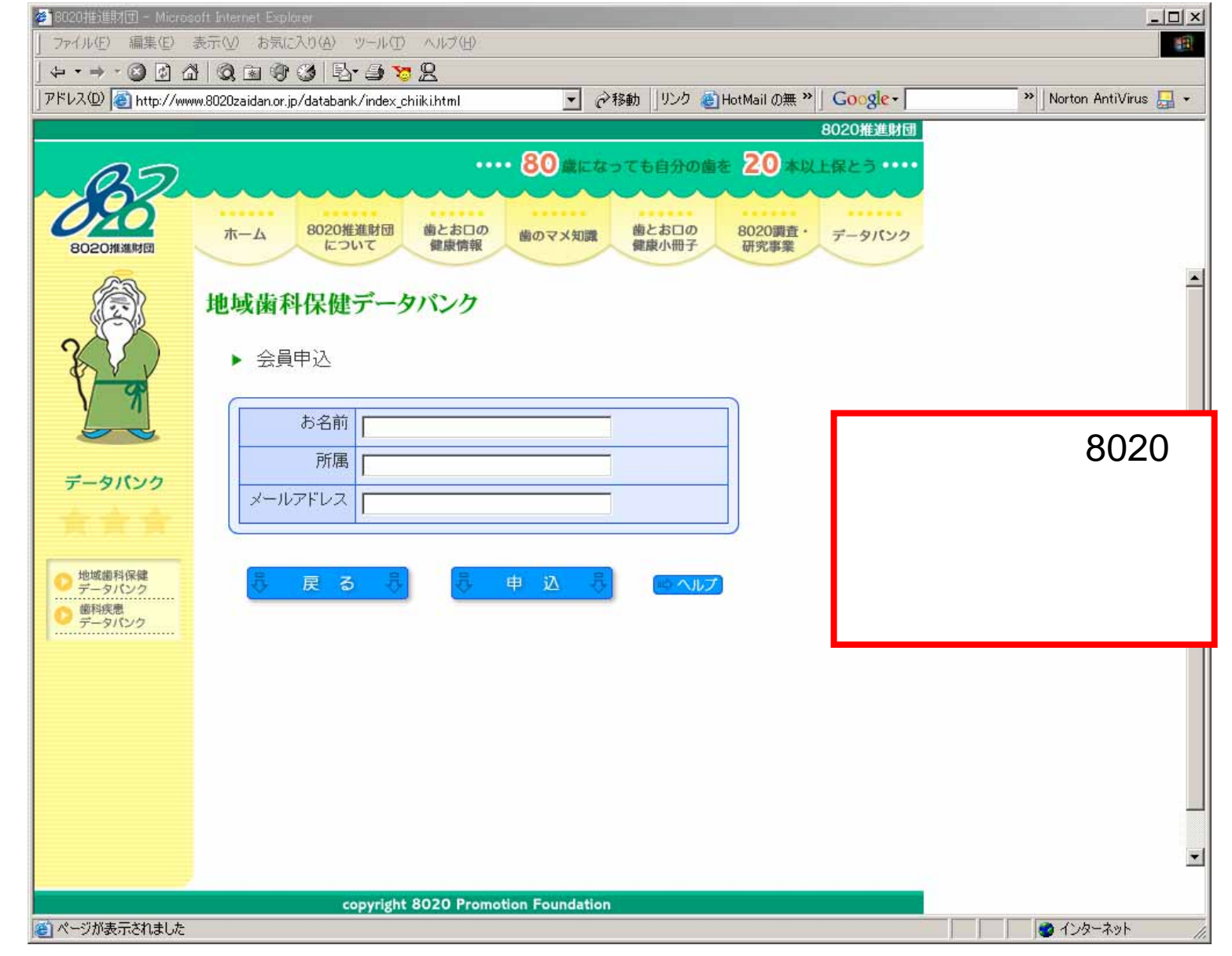

"8020オーナー"について データを提供していただける方は、"8020オーナー"の一員となり、 メール配信などのサービスを受けることができます。このメールでは、データバンクにアップロード されたファイルの紹介や、"8020オーナー"相互の情報交換などを行っていく予定です。

こんなメールが届きます

| ■ 00 データご提供サーバ情報 - メモ帳                                                                                                    |                   | _ 8 ×           |
|----------------------------------------------------------------------------------------------------|-------------------|-----------------|
| タイトル:「データご提供サーバ情報」<br>差出人 :[@BASE64] info@sv.8020zaidan.or.jp<br>配布先 :(正)[]Y-YAMADA97<br>受信日 :2003/08/20 14:15:04<br>期限 : |                   |                 |
| To: y-yamada97@city.koto.tokyo.jp<br>Subject: データご提供サーバ情報<br>From: info@sv.8020zaidan.or.jp                               |                   |                 |
| 山田善裕 様                                                                                                    |                   |                 |
| この度は、8020推進財団「地域歯科保健データバンク」の「8020オーナー」に<br>お申し込みいただき、誠にありがとうございます。                                                        |                   |                 |
| ファイルを地域歯科保健データバンクに登録(アップロード)していただくためには、<br>下記URLへアクセスし、下記のバスワードと必要事項を入力のうえ、画面の指示に従って<br>ファイル情報をアップロードしてください。              |                   |                 |
| URL: http://210.161.170.105/8020/public_upload.php<br>PASS:************                                                   |                   |                 |
| ※なお、パスワードを入力する際は、大文字と小文字は変更せずに、<br>上に記されているとおり、正確に入力してください(コビー&ベーストでも構いません)。                                              |                   |                 |
|                                                                                                    |                   |                 |
|                                                                                                    |                   |                 |
|                                                                                                    |                   | ¥               |
| 編 <b>月スタート</b>    🙈 📶    (1)031119    (1)8020时   「『 Microso   参注軍区    参注筆題 -   (二)マイ コン   参注itered    (1)0001 デ    (2)00  | n 🐔 👘 🕓 🏹 🖓 🖓 🖓 👘 | JP 🥮 🖞 🖞 1405 - |

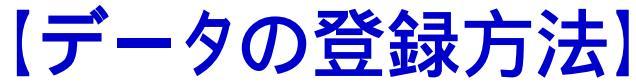

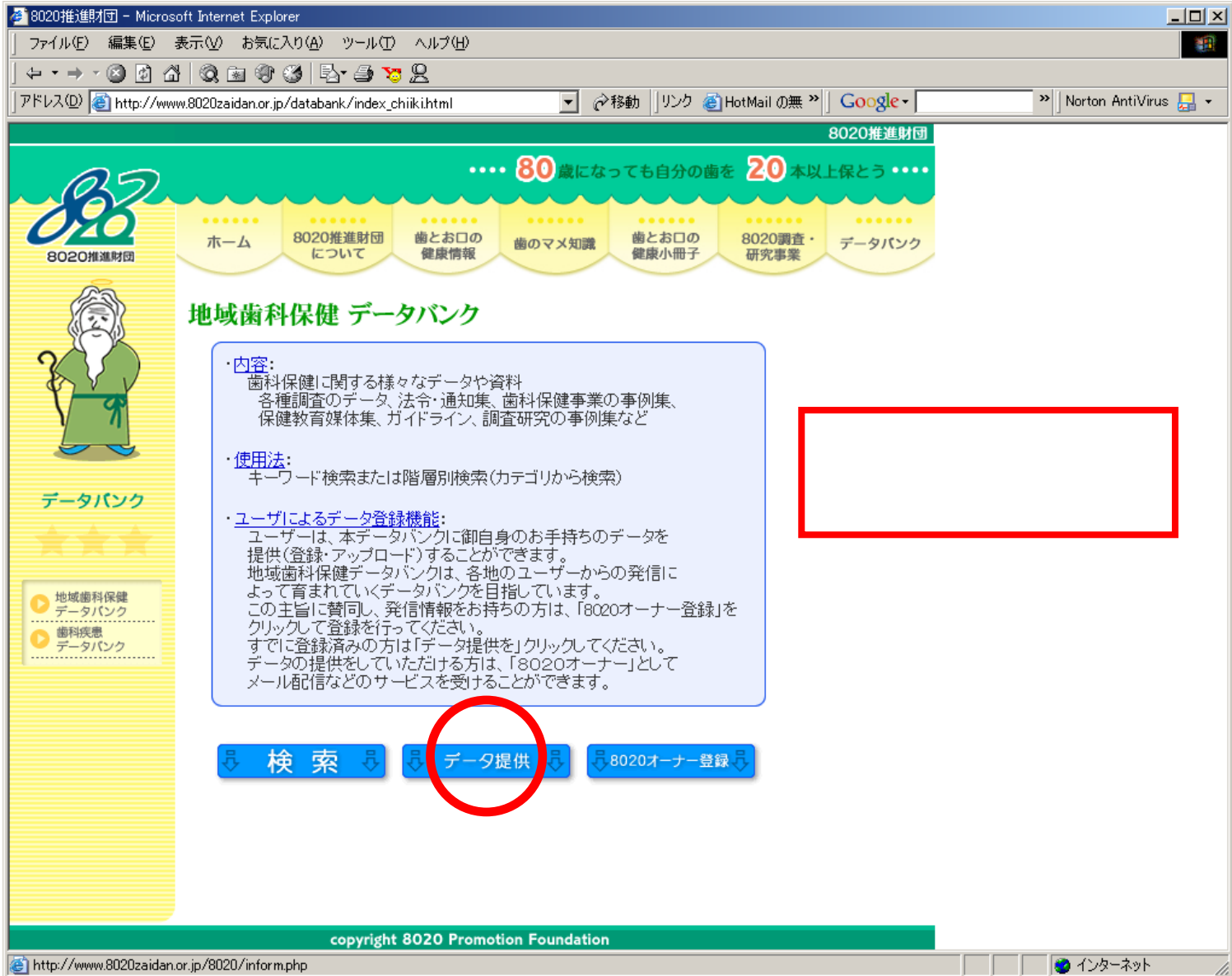

| 🚈 8020推進財団 - Microsoft Internet Explorer                                                                |                          |  |  |  |
|----------------------------------------------------------------------------------------------------|--------------------------|--|--|--|
| 」 ファイル(E) 編集(E) 表示(V) お気に入り(A) ツール(T) ヘルプ(H) (1)                                                        |                          |  |  |  |
| ] ← • → · ② ② △ ◎ ③ ◎ ③ ◎ ③ ◎ · ● · ● · ● · ●                                                           |                          |  |  |  |
| アドレス(D) 🕘 http://www.8020zaidan.or.jp/databank/index_chiiki.html 💿 🔗 移動   リンク 🥥 HotMail の無 🎽 🛛 Google 🗸 | » 🛛 Norton AntiVirus 归 👻 |  |  |  |
| 8020推進財団                                                                                                |                          |  |  |  |
| ・・・・・                                                                                                   |                          |  |  |  |
|                                                                                                    |                          |  |  |  |
|                                                                                                    |                          |  |  |  |
| 8020推進財団 パーム 0020倍進所留 副とお日の 酸のマメ知識 副とお日の 0020時間 データバンク<br>(こついて 健康情報 のマメ知識 健康小冊子 研究事業                   |                          |  |  |  |
|                                                                                                    | -                        |  |  |  |
| (一家) 地域歯科保健データバンク                                                                                       |                          |  |  |  |
|                                                                                                    |                          |  |  |  |
| ▶ データ提供 ログイン                                                                                            |                          |  |  |  |
| データ登録画面に入ります。                                                                                           |                          |  |  |  |
| ユーザ登録した際に送信されたメールに記されている                                                                                |                          |  |  |  |
|                                                                                                    |                          |  |  |  |
| データパンク                                                                                                  |                          |  |  |  |
|                                                                                                    |                          |  |  |  |
|                                                                                                    |                          |  |  |  |
| 日 中域 歯科保健 見 日 ワイン 見                                                                                     |                          |  |  |  |
| <ul> <li>データバンク</li> <li>歯科疾患</li> </ul>                                                                |                          |  |  |  |
|                                                                                                    |                          |  |  |  |
|                                                                                                    |                          |  |  |  |
|                                                                                                    |                          |  |  |  |
|                                                                                                    |                          |  |  |  |
|                                                                                                    |                          |  |  |  |
|                                                                                                    |                          |  |  |  |
|                                                                                                    |                          |  |  |  |
|                                                                                                    |                          |  |  |  |
|                                                                                                    |                          |  |  |  |
| copyright 8020 Promotion Foundation                                                                     |                          |  |  |  |
|                                                                                                    |                          |  |  |  |

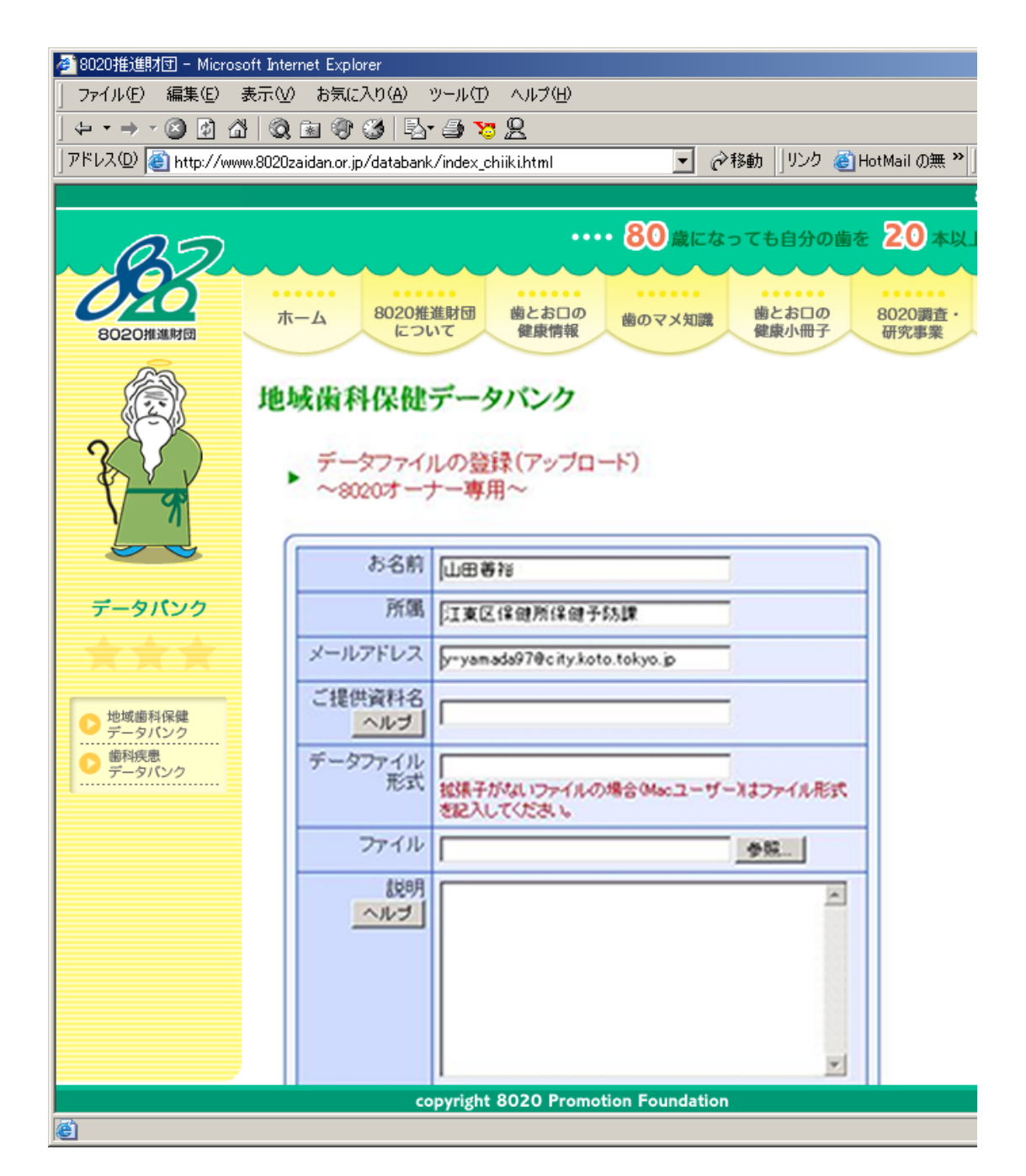

「地域歯科保健 データバンク」の最 大の特徴は、ユー ザがホームページ 上で直接データを 提供(アップロード) することができ、 データバンクの構 築に直接参加する ことができる点です。

これらのデータは、 別のユーザがフ リー(許可なし)で 利用できることを前 提としています。

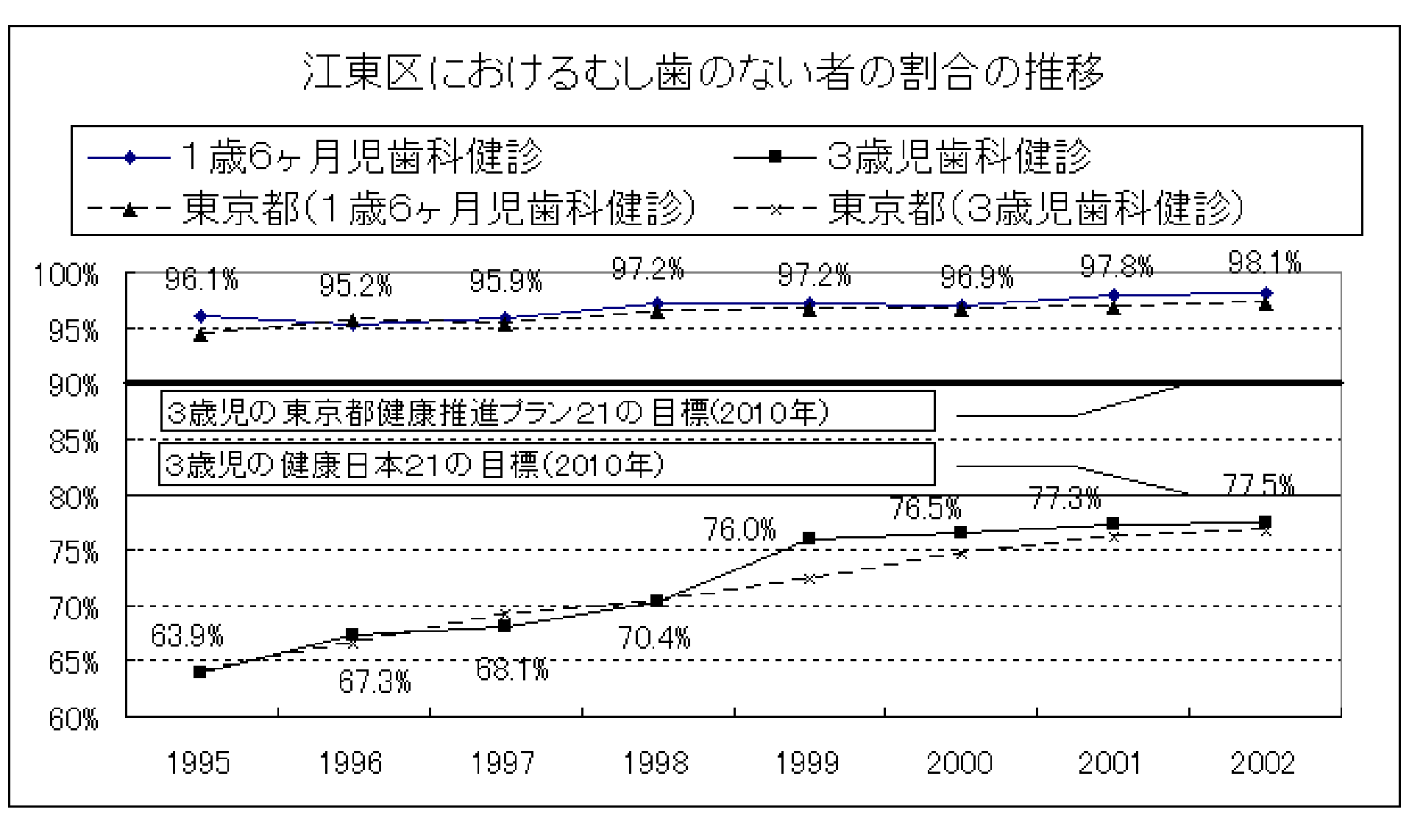

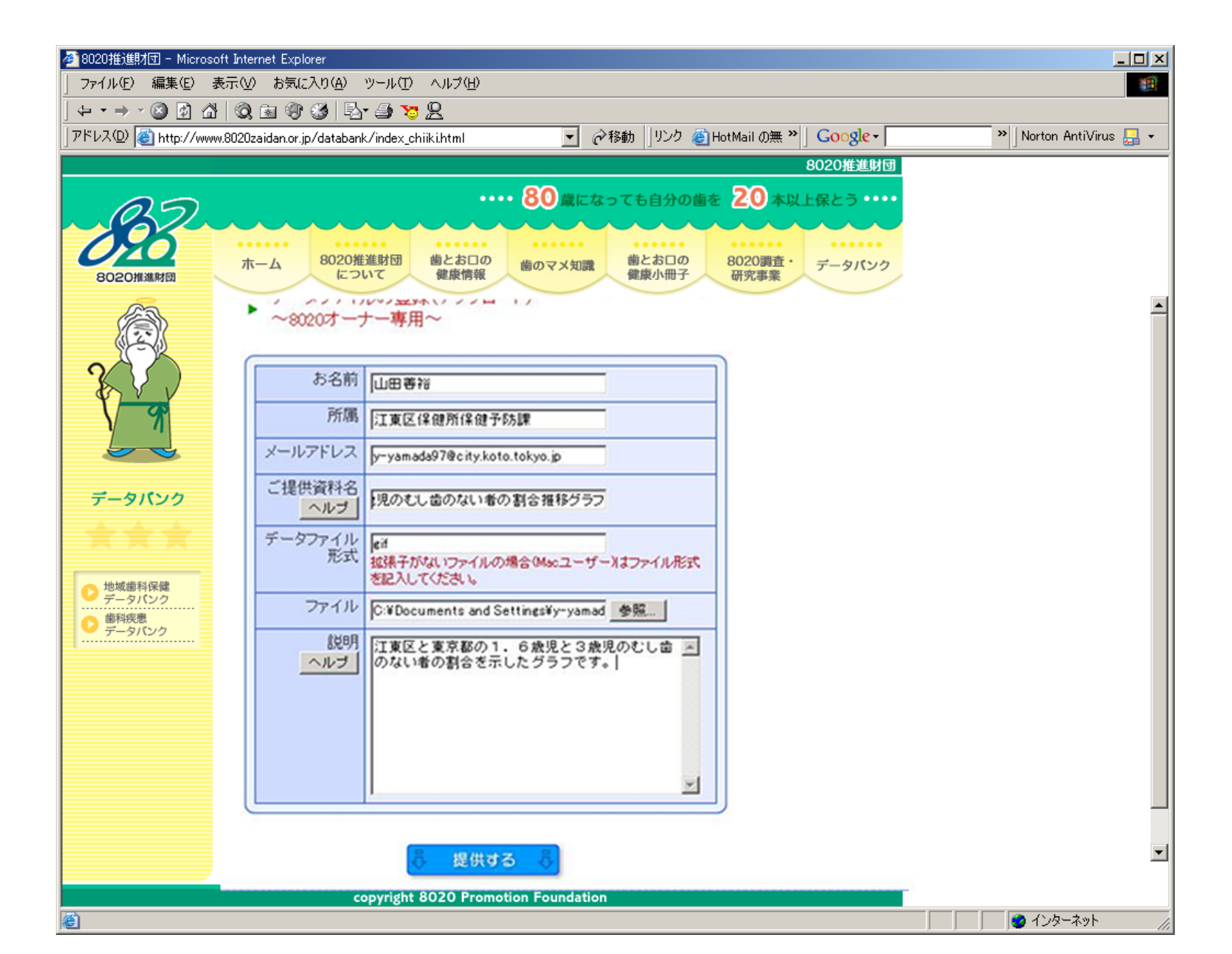

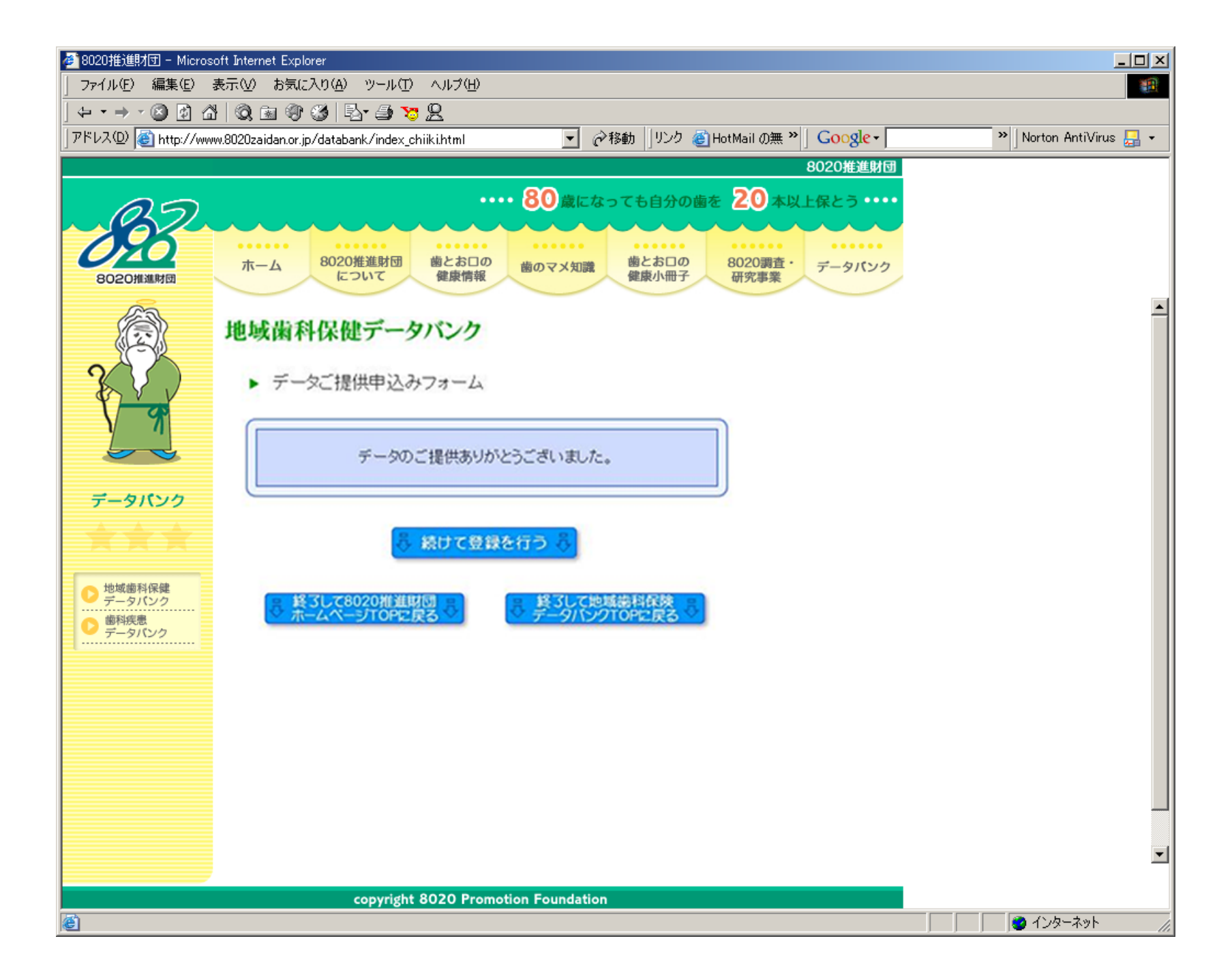

#### 特に提供していただきたいデータ

【注】この表で記した内容は、あくまで一例で、これに該当しないデータは地域歯科保健データバンクに登録する必要がないというものではありませんので、御注意ください。

| 大項目                      | 小項目                                                               | 具体测                                                                                                    | 提供媒体                                                                                                    |  |  |
|--------------------------|-------------------------------------------------------------------|----------------------------------------------------------------------------------------------------|----------------------------------------------------------------------------------------------------|--|--|
| 歯科保随<br>(各地で実施<br>に関する報告 | 書事業の 事例集<br>された歯科保健事業<br>₅書や関連資料など)                               | ・行政主体で実施された各種歯<br>科保健事業(う蝕予防・歯周疾患<br>予防・ロ腔ケアなど)<br>・職域で行われた歯科保健事業<br>・都道府県・市区町村の歯科保<br>健事業計画など            | ・冊子や文書のファイル(PDF <sup>#1</sup> 、Wordな<br>ど) <sup>#2</sup><br>・冊子のリストのファイル(PDF <sup>#1</sup> 、Word、<br>HTMLなど) <sup>#3</sup><br>・リンク先と概要を示したファイル(HTML<br>など) <sup>#4</sup>    |  |  |
| 保健教育<br>資料• 媒体<br>集      | 講演会などで使<br>用したスライド                                                | ・各種講演会・研修会などで用い<br>たスライド<br>・スライドの素材集<br>・動画                                                              | ・パワーポイント、PDFなど                                                                                                    |  |  |
|                          | バンフレット やボ<br>スターなど                                                | ・各地で用いた歯科保健啓発用<br>ボスター、バンフレット、リーフレッ<br>ト                                                                  | ・パワーポイント、PDF <sup>#1</sup> 、各種画像ファイ<br>ルなど                                                                                                    |  |  |
|                          | 歯科保健に関す<br>るマニュアル類<br>など                                          | ・フッ化物応用やロ腔ケアなどに<br>関する手引ぎ・マニュアル類                                                                          | ・冊子や文書のファイル(PDF <sup>#</sup> 、Wordな<br>ど) <sup>#2</sup><br>・冊子のリストのファイル(PDF <sup>#1</sup> 、Word、<br>HTMLなど) <sup>#3</sup><br>・リンク先と概要を示したファイル(HTML<br>など) <sup>#4</sup>     |  |  |
| 調査の<br>(各地で実施<br>する報告書   | 开究の 事例集<br>された調査研究に関<br>や関連資料など)                                  | ・受診・受療行動に関する各種調査<br>・8020・フッ化物応用などロ腔保<br>健の認知度に関する各種調査<br>・歯科医院の患者を対象に行った各種調査<br>・歯科疾患・歯科保健に関する各<br>種実態調査 | ・冊子や文書のファイル (PDF <sup>#1</sup> 、Wordな<br>ど) <sup>#2</sup><br>・冊子のリストのファイル (PDF <sup>#1</sup> 、Word、<br>HTMLなど) <sup>#8</sup><br>・リンク先と概要を示したファイル (HTML<br>など) <sup>#4</sup> |  |  |
|                          |                                                                   |                                                                                                    |                                                                                                    |  |  |
| #1                       | PDFファイルは、紙媒体をスキャナで読み込んだものでも結構です。ただし、ファイル容量の上限〈5MB〉を超えないようにしてください。 |                                                                                                    |                                                                                                    |  |  |
| #2                       | 冊子の全文でも一部(目次、要約など)でも構いません。できれは連絡先を記してください。                        |                                                                                                    |                                                                                                    |  |  |
| #3                       | 冊子が複数ある場合は、そのリストだけでも構いません。できれは連絡先を記してください。                        |                                                                                                    |                                                                                                    |  |  |
| #4                       | すでにホームページに掲載されている場合は、そのリンク先と概要を記したHTMLファイルをアップしていただく<br>方法があります。  |                                                                                                    |                                                                                                    |  |  |